# Gestra<sup>®</sup>

Regolatore di livello NRR 2-52 Regolatore di livello NRR 2-53 Unità operativa & visualizzazione URB 50

# NRR 2-52 NRR 2-53 URB 50

Traduzione delle istruzioni d'installazione originali **819387-00** 

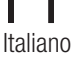

## Indice

#### Pagina

#### Note importanti

| Corretto utilizzo | 5 |
|-------------------|---|
| Funzione          | 5 |
| Note di sicurezza | 6 |
|                   |   |

#### **Direttive e Normative standard**

| Bollettino VdTÜV "Wasserstand 100" (= Livello acqua 100)               | 6 |
|------------------------------------------------------------------------|---|
| Direttiva LV (Bassa tensione) e EMC (Compatibilità elettromagnetica)   | 6 |
| ATEX (Atmosphère Explosible)                                           | 6 |
| Approvazioni UL/cUL (CSA)                                              | 6 |
| Note su Dichiarazione di conformità / Dichiarazione del costruttore CC | 6 |

#### Dati tecnici

| NRR 2-52, NRR 2-53           | .7 |
|------------------------------|----|
| Composizione della fornitura | .9 |

#### Montaggio del regolatore di livello (nel quadro)

| Dimensioni NRR 2-52, NRR 2-53    | 10 |
|----------------------------------|----|
| Legenda                          | 10 |
| Montaggio in quadro di controllo | 10 |
| Targhetta dati / Marcature       | 11 |
| Targhetta dati / Marcature       | 11 |

#### Installazione dell'unità operativa & visualizzazione (nel quadro)

| Dimensioni URB 50                | 12 |
|----------------------------------|----|
| Legenda                          | 12 |
| Montaggio in guadro di controllo | 12 |
| Targhetta dati / Marcature       | 12 |

### Collegamenti dell'unità operativa & visualizzazione (nel quadro)

| Schema dei collegamenti per regolatore di livello NRR 2-52 | 13 |
|------------------------------------------------------------|----|
| Legenda                                                    | 13 |
| Schema dei collegamenti per regolatore di livello NRR 2-53 | 14 |
| Legenda                                                    | 14 |

#### Collegamenti dell'unità operativa & visualizzazione (nel quadro)

| Retro dell'apparecchio, posizione connettori                  | 15 |
|---------------------------------------------------------------|----|
| Collegamento tensione di alimentazione                        | 15 |
| Localizzazione pin per linea dati NRR 2-52, NRR 2-53 - URB 50 | 15 |
| Legenda                                                       | 15 |

## Indice - continua-

Pagina

## Collegamenti del regolatore di livello/dell'unità operativa & visualizzazione (nel quadro)

| Collegamento tensione di alimentazione                                                   | 16 |
|------------------------------------------------------------------------------------------|----|
| Connessione contatti di uscita                                                           | 16 |
| Collegamenti sonda di livello, trasmettitore di livello                                  | 16 |
| Collegamento linea di dati per regolatore di livello / unità operativa & visualizzazione | 16 |
| Collegamento del potenziometro (per indicazione della posizione valvola),                |    |
| connessioni IN./ OUT / 4-20 mA                                                           | 16 |

## Collegamenti della sonda di livello / trasmettitore (sull'impianto)

| Collegamenti sonda di livello | trasmettitore di livello 1 | 7 |
|-------------------------------|----------------------------|---|
| oonogamona oonaa a mono,      |                            |   |

#### Regolatore di livello: Valori impostati in fabbrica

#### Regolatore di livello: Modifica delle impostazioni eseguite in fabbrica

| Cambio di funzione e ingresso per sonda di livello/trasmettitore | 18 |
|------------------------------------------------------------------|----|
| Attrezzi                                                         | 19 |

#### Prima di mettere in funzione il sistema di controllo del livello

#### Unità operativa & visualizzazione URB 50

| Legenda                           |
|-----------------------------------|
|                                   |
| Fornire tensione di alimentazione |
| Delucidazione delle icone         |

#### Procedura di primo avviamento

| Impostazioni allarmi MIN/MAX e setpoint                                              | 24 |
|--------------------------------------------------------------------------------------|----|
| Tastiera                                                                             | 24 |
| Legenda                                                                              | 24 |
| Impostazione del campo di misura per sonda di livello NRG 2                          | 25 |
| Impostazione parametri di controllo                                                  | 26 |
| Informazione addizionali sulle impostazioni dei parametri di controllo               |    |
| Legenda                                                                              |    |
| Impostazione parametri di controllo per la regolazione a 3 componenti (opzione)      | 27 |
| Legenda                                                                              | 27 |
| Solo LRR 2-52 Calibrazione del potenziometro per indicazione della posizione valvola | 28 |

## Indice - continua-

### Pagina

#### Funzionamento

| Controllo manuale valvola di regolazione     | 28 |
|----------------------------------------------|----|
| Leaenda                                      | 29 |
| Test allarmi MIN/MAX, inserimento data e ora | 30 |
| Inserimento password e loggin in             | 31 |
| Legenda                                      | 31 |
| Disconnessione                               | 33 |
| Lista allarmi e anomalie di funzionamento    | 34 |
| Legenda                                      | 34 |

### Errori, allarmi e messaggi di avvertimento

| Indicazioni, | diagnosi | e rimedi |  | .35 | ý |
|--------------|----------|----------|--|-----|---|
|--------------|----------|----------|--|-----|---|

### Ulteriori note

| Protezioni contro le interferenze ad alta freguenza                         | .36 |
|-----------------------------------------------------------------------------|-----|
| Smaltimento / sostituzione del regolatore di livello NRR 2-5                | .36 |
| Smantellamento / sostituzione dell'unità operativa & visualizzazione URB 50 | .36 |
| Note                                                                        | .36 |

## Note importanti

#### **Corretto utilizzo**

Il gruppo è costituito da una unità operativa & visualizzazione URB 50 e dal regolatore di livello NRR 2-52 / NRR 2-53 associati alle sonde di livello NRG 2-.. o al trasmettitore di livello NRGT 26-1 ed è usato come limitatore e regolatore di livello, per esempio in caldaie a vapore, impianti di acqua calda pressurizzata come pure per serbatoi di condensa ed acqua alimento.

Il gruppo costituito dall'unità URB 50 e dal regolatore di livello NRR 2-5 è progettato per essere accoppiato alle sonde di livello NRG 21-.. o NRG 26-21 come pure al trasmettitore di livello NRGT 26-1.

#### Funzione

## L'**unità di controllo & visualizzazione URB 50** e il **regolatore di livello NRR 2-52, NRR 2-53** formano una unità funzionale svolgente le seguenti proprietà:

| Regolatore di livello                                                                                                    | NRR 2-52 | NRR 2-53                                                                |
|----------------------------------------------------------------------------------------------------|----------|-------------------------------------------------------------------------|
| Valutazione del segnale di tensione della sonda di livello NRG 2 e campo di misura<br>standardizzato                                                                                                    |          | Х                                                                       |
| Valutazione del segnale di corrente del trasmettitore di livello NRGT 26-1                                                                                                    | Х        | Х                                                                       |
| Regolatore a 3 posizioni con azioni proporzionale più integrale( <b>regolatore PI</b> ) e controllo di una valvola di regolazione con attuatore elettrico                                                                                                    | Х        |                                                                         |
| Regolatore continuo come <b>regolatore PI</b> per il controllo di una valvola di regolazione con attuatore elettro-pneumatico                                                                                                    |          | Х                                                                       |
| Indicazione del limite di livello acqua MIN / MAX                                                                                                    | Х        | Х                                                                       |
| Ingressi di corrente per portata vapore e acqua alimento (regolazione a 3 componen-<br>ti) (opzione)                                                                                                    | Х        | Х                                                                       |
| Indicazione della posizione valvola di regolazione tramite potenziometro                                                                                                    | Х        |                                                                         |
| Uscita valore istantaneo 4-20 mA (opzione)                                                                                                    | Х        | Х                                                                       |
|                                                                                                    |          |                                                                         |
| Unità operativa & visualizzazione                                                                                                    |          | URB 50                                                                  |
| Unità operativa & visualizzazione<br>Indicazione del valore istantaneo (indicato in percentuale su bar graph)                                                                                                    |          | URB 50<br>X                                                             |
| Unità operativa & visualizzazione<br>Indicazione del valore istantaneo (indicato in percentuale su bar graph)<br>Indicazione della posizione valvola (indicato in percentuale su bar graph)                                                                                                    |          | URB 50<br>X<br>X                                                        |
| Unità operativa & visualizzazione           Indicazione del valore istantaneo (indicato in percentuale su bar graph)           Indicazione della posizione valvola (indicato in percentuale su bar graph)           Campo di misura standardizzato con sonda di livello NRG 2 collegata                                                                                                    |          | URB 50<br>X<br>X<br>X                                                   |
| Unità operativa & visualizzazione<br>Indicazione del valore istantaneo (indicato in percentuale su bar graph)<br>Indicazione della posizione valvola (indicato in percentuale su bar graph)<br>Campo di misura standardizzato con sonda di livello NRG 2 collegata<br>Indicazione/ impostazione dei parametri di controllo                                                                                                    |          | URB 50<br>X<br>X<br>X<br>X<br>X                                         |
| Unità operativa & visualizzazione<br>Indicazione del valore istantaneo (indicato in percentuale su bar graph)<br>Indicazione della posizione valvola (indicato in percentuale su bar graph)<br>Campo di misura standardizzato con sonda di livello NRG 2 collegata<br>Indicazione/ impostazione dei parametri di controllo<br>Standardizzazione e valutazione degli ingressi di corrente per portata vapore e acqua<br>(regolazione a 3 componenti) (opzione)                                                                                                    | alimento | URB 50<br>X<br>X<br>X<br>X<br>X<br>X                                    |
| Unità operativa & visualizzazione<br>Indicazione del valore istantaneo (indicato in percentuale su bar graph)<br>Indicazione della posizione valvola (indicato in percentuale su bar graph)<br>Campo di misura standardizzato con sonda di livello NRG 2 collegata<br>Indicazione/ impostazione dei parametri di controllo<br>Standardizzazione e valutazione degli ingressi di corrente per portata vapore e acqua<br>(regolazione a 3 componenti) (opzione)<br>Registrazione trend                                                                                                    | alimento | URB 50<br>X<br>X<br>X<br>X<br>X<br>X<br>X                               |
| Unità operativa & visualizzazione<br>Indicazione del valore istantaneo (indicato in percentuale su bar graph)<br>Indicazione della posizione valvola (indicato in percentuale su bar graph)<br>Campo di misura standardizzato con sonda di livello NRG 2 collegata<br>Indicazione/ impostazione dei parametri di controllo<br>Standardizzazione e valutazione degli ingressi di corrente per portata vapore e acqua<br>(regolazione a 3 componenti) (opzione)<br>Registrazione trend<br>Indicazioni e elenco degli errori, allarmi e avvertimenti                                                                      | alimento | URB 50<br>X<br>X<br>X<br>X<br>X<br>X<br>X<br>X<br>X                     |
| Unità operativa & visualizzazione<br>Indicazione del valore istantaneo (indicato in percentuale su bar graph)<br>Indicazione della posizione valvola (indicato in percentuale su bar graph)<br>Campo di misura standardizzato con sonda di livello NRG 2 collegata<br>Indicazione/ impostazione dei parametri di controllo<br>Standardizzazione e valutazione degli ingressi di corrente per portata vapore e acqua<br>(regolazione a 3 componenti) (opzione)<br>Registrazione trend<br>Indicazioni e elenco degli errori, allarmi e avvertimenti<br>Test relè di uscita MIN / MAX                                     | alimento | URB 50<br>X<br>X<br>X<br>X<br>X<br>X<br>X<br>X<br>X<br>X<br>X           |
| Unità operativa & visualizzazione<br>Indicazione del valore istantaneo (indicato in percentuale su bar graph)<br>Indicazione della posizione valvola (indicato in percentuale su bar graph)<br>Campo di misura standardizzato con sonda di livello NRG 2 collegata<br>Indicazione/ impostazione dei parametri di controllo<br>Standardizzazione e valutazione degli ingressi di corrente per portata vapore e acqua<br>(regolazione a 3 componenti) (opzione)<br>Registrazione trend<br>Indicazioni e elenco degli errori, allarmi e avvertimenti<br>Test relè di uscita MIN / MAX<br>Funzionamento manuale/automatico | alimento | URB 50<br>X<br>X<br>X<br>X<br>X<br>X<br>X<br>X<br>X<br>X<br>X<br>X<br>X |

#### Note di sicurezza

L'apparecchio deve essere installato, collegato e messo in esercizio solo da personale competente e qualificato.

Lavori di manutenzione e retrofitting devono essere eseguiti solo da personale qualificato che, dopo adeguati training, abbia raggiunto un notevole livello di competenze.

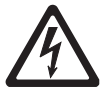

#### Pericolo

Le morsettiere dell'apparecchio sono sotto tensione durante il funzionamento. Vi è il pericolo di scosse elettriche!

**Togliere sempre tensione** dall'apparecchio prima di montaggi, rimozioni o connessioni delle morsettiere!

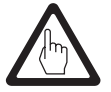

#### Attenzione

La targhetta dati specifica le caratteristiche tecniche dell'apparecchio. Notare che ogni particolare dell'apparecchio senza la specifica targhetta dati non potrà essere né inserito né fatto funzionare.

## **Direttive e Normative standard**

#### Bollettino VdTÜV "Wasserstand 100" (= Livello acqua 100)

L'unità funzionale costituita dall'unità operativa & visualizzazione URB 50 / regolatore di livello NRR 2-52, NRR 2-53 in combinazione con sonda di livello NRG 2.-.. e trasmettitore di livello NRGT 26.-.. è di tipo approvato secondo VdTÜV Bulletin "Wasserüberwachung (= Controllo acqua) 100". Il bollettino VdTÜV "Wasserstand (= Livello acqua) 100" specifica le caratteristiche per regolatori di livello e apparecchiature di limitazione per caldaie.

#### Direttiva LV (Bassa tensione) e EMC (Compatibilità elettromagnetica)

L'apparecchio soddisfa le richieste della direttiva di bassa tensione 2014/35/UE e la direttiva EMC 2014/30/UE.

#### **ATEX (Atmosphère Explosible)**

Secondo la Direttiva Europea 2014/34/UE l'apparecchio **non** può essere usato in aree potenzialmente esplosive.

#### Approvazioni UL/cUL (CSA)

L'apparecchio assolve le richieste delle Direttive: UL 508 e CSA C22.2 No. 14-13, Standard per apparecchi di controllo industriali. File E243189.

#### Note su Dichiarazione di conformità / Dichiarazione del costruttore CE

Per dettagli sulle conformità degli apparecchi alle direttive europee, riferirsi alle nostre Dichiarazioni di conformità / Dichiarazioni del costruttore.

Le Dichiarazioni di conformità / Dichiarazione del costruttore sono reperibili in Internet all'indirizzo www.gestra.com/documents oppure possono essere richieste alla nostra società.

## Dati tecnici

#### NRR 2-52, NRR 2-53

#### Tensione di alimentazione

24 Vcc +/- 20%

#### Fusibile

esterno 0,5 A (semi ritardato)

#### Potenza

5 VA

Collegamento sonda di livello / trasmettitore di livello (selezionabile tramite interruttore)

1 ingresso per sonda di livello NRG 21-.. o NRG 26-21, 3 poli con schermo o

1 ingresso analogico 4-20 mA, p.e. trasmettitore di livello NRGT 26-1, 2 poli con schermo

#### Tensione di alimentazione per sonda di livello

12 Vcc

#### Ingresso/uscita

Interfaccia per scambio dati unità operativa & visualizzazione URB 50

#### Ingressi

1 ingresso analogico per potenziometro 0 - 1000 Ω, collegamento a due fili (per indicazione della posizione valvola, solo NRR 2-52)

1 ingresso analogico 4-20 mA (portata vapore) (opzione)

1 ingresso analogico 4-20 mA (portata acqua alimento) (opzione)

#### Uscite

NRR 2-52: 2 contatti di scambio,

8 A 250 V ca / 30 V cc cos  $\phi$  = 1 (valvola di regolazione).

2 contatti di scambio,

8 A 250 V ca / 30 V cc cos  $\phi = 1$ ,

Ritardo di deenergizzazione: 3 secondi (allarmi di MIN / MAX).

NRR 2-53: 4 contatti di scambio, 8 A 250 V ca / 30 V cc cos  $\varphi = 1$ ,

Ritardo di deenergizzazione: 3 secondi (allarmi di MIN 1, MIN 2 / MAX 1, MAX 2)

1 uscita analogica 4-20 mA, carico max. 500 ohm (variabile manipolata Y).

Proteggere i carichi induttivi con gruppi RC secondo quanto raccomandato dal costruttore per eliminare le interferenze

NRR 2-52, NRR 2-53: 1 uscita analogica 4-20 mA, carico max 500 ohm, (p.e. per indicazione del valore istantaneo) (opzione)

#### Indicatori e pulsanti

1 LED a tre colori (start-up = ambra, ON = verde, malfunzionamento = rosso) 1 interruttore di codice a 4 poli, per configurazione

#### Custodia

Materiale custodia: base: policarbonato nero; fronte: policarbonato grigio Dimensione conduttori: 1 x 4,0 mm<sup>2</sup> per conduttori rigidi oppure 1 x 2,5 mm<sup>2</sup> per conduttori flessibili con isolante secondo DIN 46228 oppure 2 x 1,5 mm<sup>2</sup> per conduttori flessibili con isolante secondo DIN 46228 (min.  $\emptyset$  0,1 mm) Le morsettiere possono essere asportate separatamente Fissaggio della custodia: Tramite clip su guida TH 35, EN 60715

#### Sicurezza elettrica

Grado di contaminazione 2 per l'installazione nel quadro di controllo con protezione IP 54, completamente isolato

#### Protezione

Custodia: IP 40 secondo EN 60529 Morsettiera: IP 20 secondo EN 60529 NRR 2-52, NRR 2-53 - continua -

#### Peso

circa 0,5 kg

Temperatura ambiente per apparecchio appena acceso: 0°... 55 °C,

durante il controllo: -10... 55°C,

#### Temperatura di trasporto

-20 ... +80 °C (<100 ore), tempo di scongelamento per apparecchio non in funzione prima che possa essere utilizzato: 24 ore.

#### Temperatura di magazzinaggio

 $-20\ldots+70$  °C, tempo di scongelamento per apparecchio non in funzione prima che possa essere utilizzato: 24 ore.

Umidità relativa max. 95%, non condensante

| Approvazioni:             |                                                                                                    |
|---------------------------|----------------------------------------------------------------------------------------------------|
| TÜV certificate           | VdTÜV Bulletin "Wasserstand 100" (= Livello acqua 100):<br>Richieste relative a limitatori di livello acqua & apparecchi di<br>controllo |
|                           | Approvazione TÜV · WR · XX-427 (vedere targhetta dati).                                                                                  |
| Approvazioni UL/cUL (CSA) | UL 508 e CSA C22.2 No. 14-13, Standard per apparecchi di controllo industriali. File E243189.                                            |

#### **URB 50**

Tensione di alimentazione 24 Vcc +/- 20%

Fusibile interno automatico

Potenza 8 VA

Ingresso / uscita Interfaccia per scambio dati.

Interfaccia utente

Schermo analogico resistivo 'touch screen' 480 x 271 pixels, illuminato.

Dimensioni Pannello frontale: 147x107 mm Cava pannello: 136x96 mm Profondità: 56 + 4 mm

Connessioni elettriche

1 connettore a 3 poli, 1 Connettore D-SUB a 9 poli.

## Dati tecnici - continua -

URB 50 - continua -

#### Protezione

Pannello frontale: IP 65 secondo EN 60529 Posteriore: IP 20 secondo EN 60529

#### Peso

circa 1,0 kg

#### Temperatura ambiente per

apparecchio appena acceso: 0 °... 55 °C,

durante il controllo: -10 ... 55 °C

#### Temperatura di trasporto

 $-20 \dots +80$  °C (<100 ore), tempo di scongelamento per apparecchio non in funzione prima che possa essere utilizzato: 24 ore.

#### Temperatura di magazzinaggio

 $-20 \dots +70$  °C, tempo di scongelamento per apparecchio non in funzione prima che possa essere utilizzato: 24 ore.

#### Umidità relativa

5 - 85 %, non condensante

#### **Composizione della fornitura**

#### NRR 2-52

1 Regolatore di livello NRR 2-52

1 Manuale d'installazione e uso

#### NRR 2-53

1 Regolatore di livello NRR 2-53

1 Manuale d'installazione e uso

#### **URB 50**

1 Unità operativa & visualizzazione URB 50

1 Linea connessione dati L = 5 m  $\,$ 

## Montaggio del regolatore di livello (nel quadro)

#### Dimensioni NRR 2-52, NRR 2-53

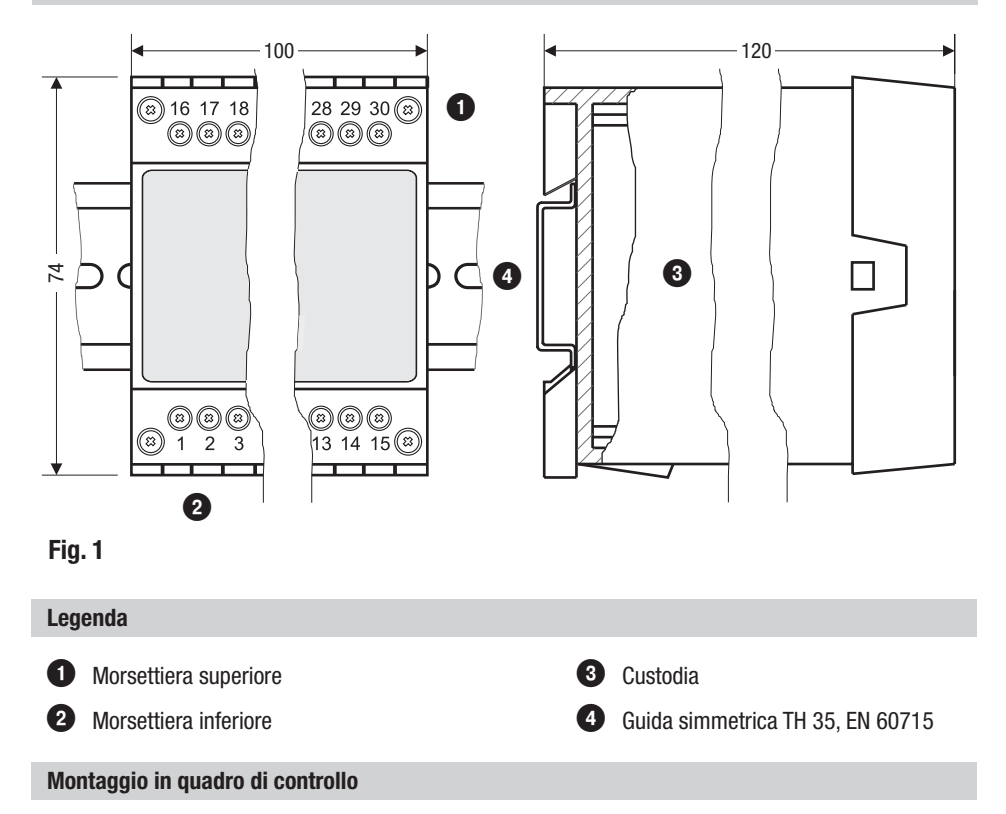

I regolatori di livello NRR 2-52, NRR 2-53 sono agganciati su guida simmetrica TH 35, EN 60715 in quadri di controllo. Fig. 1 ④

#### Targhetta dati / Marcature

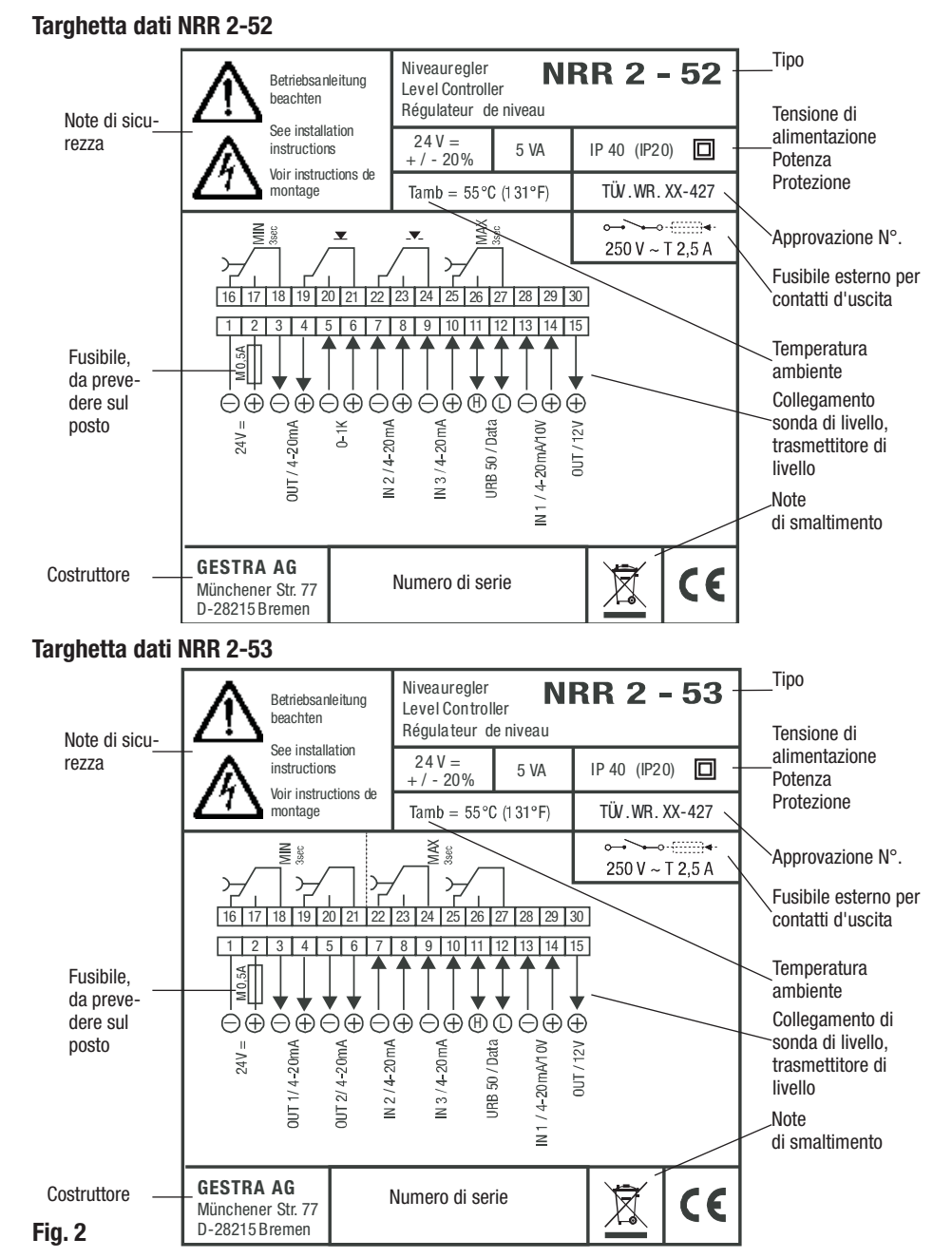

## Installazione dell'unità operativa & visualizzazione (nel quadro)

#### **Dimensioni URB 50**

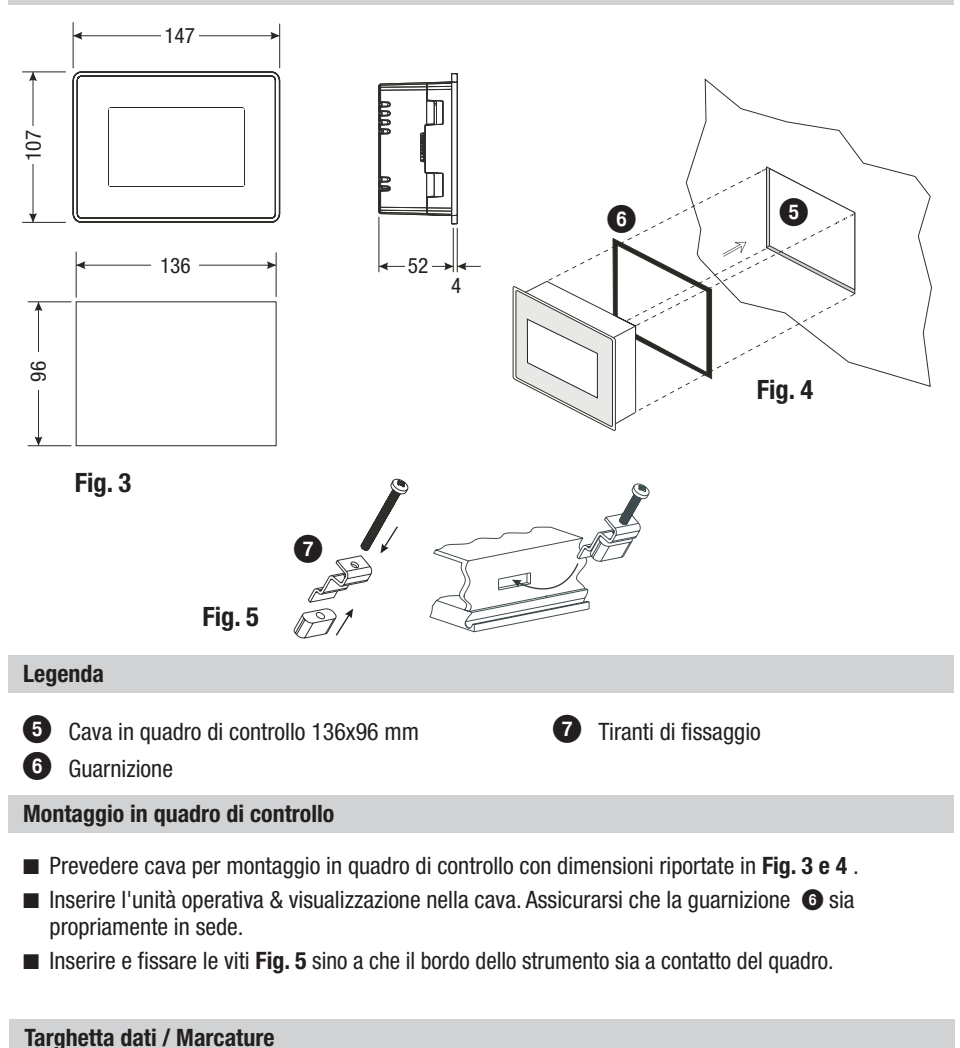

#### Tipo **URB 50** 040100405004142 24V DC +/- 20% 8VA S.N.: 09994847559 Betriebsanleitung beachten See installation instructions IP65 (IP20) Note di sicurezza Voir instructions de montere Temperatura ambiente Tamb=55°C (131°F) Note di smaltimento Mat -Nr 392775 ANW-Nr 307380-01 Fig. 6 GESTRA AG · Münchener Straße 77 · Costruttore D-28215 Bremen

## Collegamenti dell'unità operativa & visualizzazione (nel quadro)

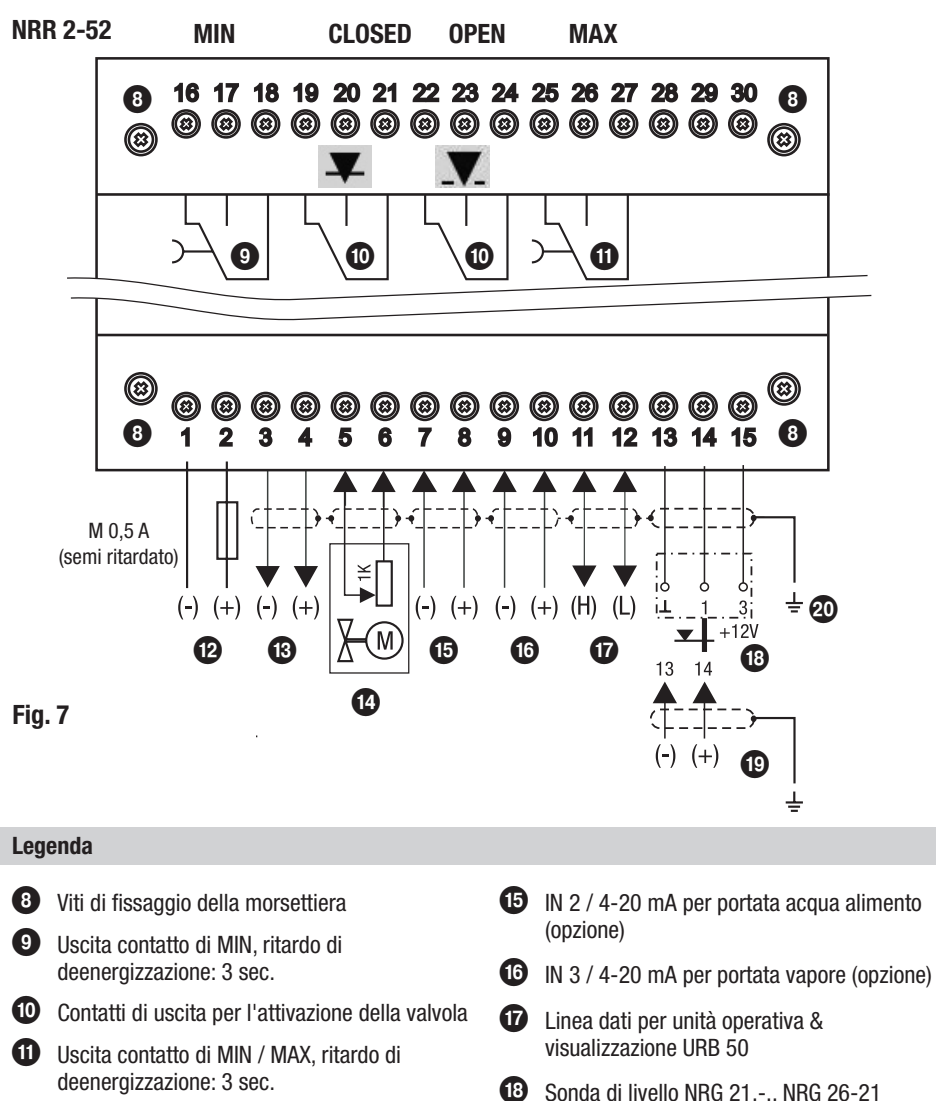

Schema dei collegamenti per regolatore di livello NRR 2-52

Besta contacto di Nilv / MAX, filardo di deenergizzazione: 3 sec.
 Connessione alimentazione 24 Vcc con fusibile 0,5 A (semi-ritardato), da prevedere sul posto
 Sonda di livello NRG 21.-.. NRG 26-21 (montare un resistore da 6,8 kOhm tra i morsetti 13, 14 per la sonda di livello ER 96).

**13** Uscita valore istantaneo 4-20 mA (opzione)

 Indicazione posizione valvola, potenziometro 0 - 1000 Ω con schermo collegato alla morsettiera. Punto centrale di massa (CEP) del quadro

19 Trasmettitore di livello NRGT 26-1, 4-20 mA,

## Collegamenti del regolatore di livello (nel quadro) - continua -

Schema dei collegamenti per regolatore di livello NRR 2-53

NRR 2-53

MIN

MAX

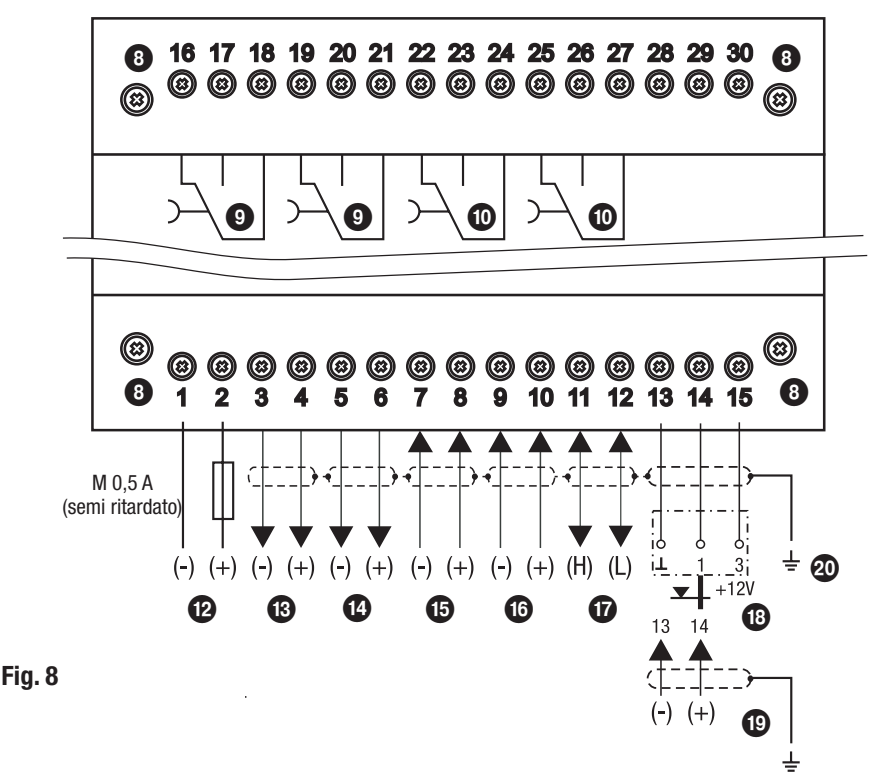

#### Legenda

- Viti di fissaggio della morsettiera
  Uscite contatto di MIN 1 e 2 Ritardo di deenergizzazione: 3 sec.
  Uscite contatto di MAX 1 e 2 Ritardo di deenergizzazione: 3 sec.
  Connessione alimentazione 24 Vcc con fusibile 0,5 A (semi-ritardato), da prevedere sul posto
  Uscita valore istantaneo 4-20 mA (opzione)
  Uscita 4-20 mA variabile controllata Y
- IN 2 / 4-20 mA per portata acqua alimento (opzione)
- 16 IN 3 / 4-20 mA per portata vapore (opzione)
- Linea dati per unità operativa & visualizzazione URB 50
- Sonda di livello NRG 21.-.. NRG 26-21 (montare un resistore da 6,8 kOhm tra i morsetti 13, 14 per la sonda di livello ER 96).
- Trasmettitore di livello NRGT 26-1, 4-20 mA, con schermo collegato alla morsettiera.
- 20 Punto centrale di massa (CEP) del quadro

## Collegamenti dell'unità operativa & visualizzazione (nel quadro)

Retro dell'apparecchio, posizione connettori

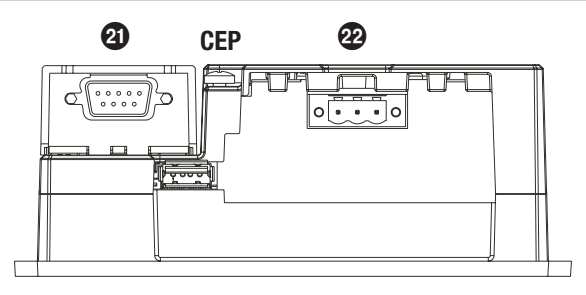

#### Fig. 9

Collegamento tensione di alimentazione

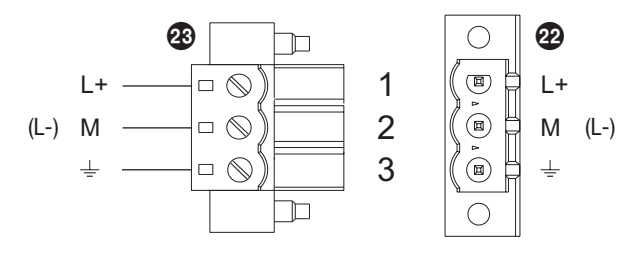

#### Fig. 10

Localizzazione pin per linea dati NRR 2-52, NRR 2-53 - URB 50

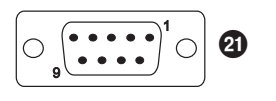

| PIN 2 | Dati_L |
|-------|--------|
| PIN 7 | Dati_H |

#### Fig. 11

#### Legenda

- 2 Connettore D-SUB a 9 poli per linea dati
- 22 Connettore a 3 poli per collegamento tensione di alimentazione 24 V cc
- 23 Connettore per tensione di alimentazione 24 V cc, localizzazione dei pin

## Collegamenti del regolatore di livello/dell'unità operativa & visualizzazione (nel quadro)

#### Collegamento tensione di alimentazione

Ogni regolatore di livello e unità di visualizzazione è fornito con tensione di alimentazione di 24 Vcc e provvisto di fusibile interno (URB) o esterno (NRR 2-5.., semi ritardato da 0,5 A). Gli apparecchi devono essere alimentati a 24 Vcc, e devono essere protetti con fusibile esterno semi ritardato da 0,5 A. Utilizzare un alimentatore di sicurezza con isolamento elettrico sicuro. L'alimentatore deve essere elettricamente isolato da contatti con tensioni pericolose e deve avere un doppio o rinforzato isolamento secondo uno dei seguenti standard: DIN EN 50178, DIN EN 61010-1, DIN EN 60730-1 oppure DIN EN 60950. Dopo l'applicazione della tensione di alimentazione e l'inserimento dell'apparecchio il LED del regolatore di livello NRR 2-52, NRR 2-53 si illumina di verde.

#### Connessione contatti di uscita

Collegare la morsettiera superiore ③ (morsetti 16-23) in base alle funzioni di commutazione desiderate. Prevedere un fusibile esterno semi ritardato da 2,5 A per i contatti di uscita.

Commutando carichi induttivi, si producono picchi di tensione che possono influenzare il funzionamento del regolatore e i sistemi di misura. Contatti che inseriscono carichi induttivi devono essere protetti con soppressori come combinazioni RC con caratteristiche specificate dal costruttore.

#### Collegamenti sonda di livello, trasmettitore di livello

Per il collegamento dell'apparecchio utilizzare cavo schermato multi filo con sezione minima di 0,5 mm<sup>2</sup>, p.e. LiYCY 4 x 0,5 mm<sup>2</sup>, lunghezza massima 100 m:

Eseguire i collegamenti come da schema elettrico. Fig. 7, 8

Collegare lo schermo come da schema. Assicurarsi che i cavi di collegamento dell'apparecchio siano nettamente separati e distanziati dai cavi di potenza.

#### Collegamento linea di dati per regolatore di livello / unità operativa & visualizzazione

Sono disponibili per il collegamento degli apparecchi cavi assemblati (con connettori femmina) come parti aggiuntive. Eseguire i collegamenti delle morsettiere come da schema elettrico. **Fig. 7, 8** Nel caso di non utilizzo dei cavi precablati, utilizzare cavo schermato di controllo multi filo, p. e. LiYCY 2 x 0,25 mm<sup>2</sup>, sezione 0,25 mm<sup>2</sup>, lunghezza massima 30 m. Collegare le morsettiere secondo gli schemi di **Fig. 7, 8.** Collegare il connettore a 9 poli D-SUB secondo **Fig. 11.** Collegare il punto di massa della custodia (URB 50) al punto centrale di massa nel quadro di controllo. Collegare lo schermo **solo da una parte** al punto centrale di massa (CEP) nel quadro di controllo. Assicurarsi che i cavi di collegamento dell'apparecchio siano nettamente separati e distanziati dai cavi di potenza.

## Collegamento del potenziometro (per indicazione della posizione valvola), connessioni IN../ OUT / 4-20 mA

Per il collegamento dell'apparecchio utilizzare cavo schermato multi filo con sezione minima di 0,5 mm<sup>2</sup>, p.e. LiYCY 2 x 0,5 mm<sup>2</sup>, lunghezza massima: 100 m.

Si prega di considerare che il massimo carico consentito è 500 ohm.

Eseguire i collegamenti come da schema elettrico. Fig. 7, 8

Collegare lo schermo **solo una volta** al punto centrale di massa (CEP) del quadro di controllo. Assicurarsi che i cavi di connessione siano segregati e corrano nettamente separati dai cavi di potenza.

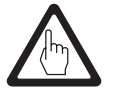

#### Attenzione

Non utilizzare i morsetti liberi come punti di appoggio.

## Collegamenti della sonda di livello / trasmettitore (sull'impianto)

#### Collegamenti sonda di livello, trasmettitore di livello

Il regolatore di livello NRR 2-52 / NRS 2-53 è progettato per essere accoppiato alle sonde di livello NRG 21-.. o NRG 26-21 come pure al trasmettitore di livello NRGT 26-1.

Per il collegamento dell'apparecchio utilizzare cavo schermato multi filo con sezione minima di 0,5 mm<sup>2</sup>, p.e. LiYCY 4 x 0,5 mm<sup>2</sup>, lunghezza massima: 100 m.

Eseguire i collegamenti come da schema elettrico.

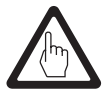

#### Attenzione

- Per la messa in esercizio dell'apparecchio seguire le istruzioni fornite nel manuale d'installazione per NRG 21-.. NRG 26-21 oppure NRGT 26-1.
- Assicurarsi che i cavi di collegamento dell'apparecchio siano nettamente separati e distanziati dai cavi di potenza.
- Il trasmettitore di livello deve essere alimentato con la propria tensione di alimentazione.

## Regolatore di livello: Valori impostati in fabbrica

#### Regolatore di livello NRR 2-52, NRR 2-53

Il regolatore di livello viene impostato in fabbrica con i seguenti valori di default:

- Ritardo di deenergizzazione 3 sec., impostato in fabbrica
- Tensione per collegamento di sonda di livello tipo NRG 21-.. oppure tipo NRG 26-21.
- Campo di misura = 100%
- Punto di commutazione MAX = 80 % (NRR 2-53: 80 %, 60 %)
- Punto di commutazione MIN = 20 % (NRR 2-53: 40 %, 20 %)
- Setpoint = 50 %
- Banda proporzionale Pb = +/- 20 % del setpoint
- $\blacksquare Tempo integrale ti = 0 sec.$
- Banda morta = +/- 5% del setpoint
- Tempo di corsa della valvola tt = 40 s
- Funzione: Riempimento

Regolatore di livello NRR 2-52, NRR 2-53: Interruttore di codice ②: Tutti gli interruttori sono posizionati su OFF

## Regolatore di livello: Modifica delle impostazioni eseguite in fabbrica

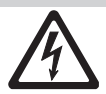

#### Pericolo

La morsettiera superiore dell'apparecchio (3) è sotto tensione durante il funzionamento. Vi è il pericolo di scosse elettriche!

Togliere sempre tensione dall'apparecchio prima di montaggi, rimozioni o connessioni delle morsettiere!

#### Cambio di funzione e ingresso per sonda di livello/trasmettitore

L'ingresso e le funzioni sono determinate dall'impostazione dell'interruttore di codice @. Per la modifica delle funzioni procedere come segue:

- Togliere la tensione di alimentazione.
- Morsettiera inferiore: Allentare le viti di fissaggio. Fig. 7, 8
- Togliere la morsettiera.

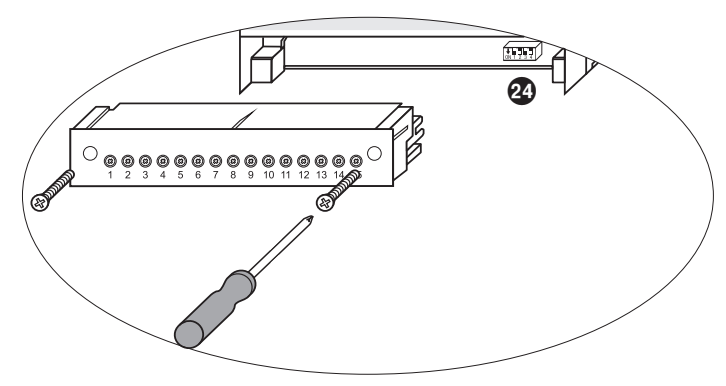

#### Fig. 12

Dopo aver impostato i nuovi valori:

- Reinserire la morsettiera inferiore e fissare le viti.
- Fornire tensione di alimentazione. L'apparecchio è riattivato.

## Regolatore di livello: Modifica delle impostazioni eseguite in fabbrica - continua -

Cambio di funzione e ingresso per sonda di livello/trasmettitore - continua -

Se desiderate modificare la funzione dell'unità, agire su S2 e S3 dell'interruttore di codice @ come indicato nella seguente tabella Fig. 12.

| Interruttore di codice 🕸 🛛                            | DN 1 2 3<br>terruttori in | 4<br>bianco |
|-------------------------------------------------------|---------------------------|-------------|
| Regolatore di livello NRR 2-52, NRR 2-53              | S 2                       | S 3         |
| Ingresso per sonda di livello NRG 21 oppure NRG 26-21 |                           | OFF         |
| Ingresso per trasmettitore di livello NRGT 26-1 *     |                           | ON          |
| Riempimento                                           | OFF                       |             |
| Scarico                                               | ON                        |             |

Fig. 13

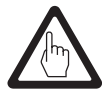

#### Attenzione

\* Nel caso di utilizzo del trasmettitore di livello NRGT 26-1 impostare i due punti del campo di misura **solo** nel trasmettitore. Si prega di consultare le istruzioni fornite nel manuale del trasmettitore NRGT 26.-1.

Si prega di non modificare le impostazioni dell'interruttore di codice 20 S1 e S4!

#### Attrezzi

- Cacciavite a lama da 3,5 x 100 mm, completamente isolato secondo VDE 0680-1.
- Cacciavite a lama da 2 x 100 mm, completamente isolato secondo VDE 0680-1.

in grigio= valori impostati in fabbrica

## Prima di mettere in funzione il sistema di controllo del livello

#### Impostazione del campo di misura

- Punto inferiore del campo di misura, aggiustabile
- 20 Punto superiore del campo di misura, aggiustabile

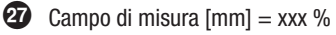

- 23 Area non attiva
- 29 Lunghezza massima a 238 °C

Impostare i valori minimo e massimo del campo di misura per la regolazione di livello. Il campo di misura risultante 🕲 è la parte attiva del controllo.

Si prega di calcolare il valore percentuale del campo di misura.

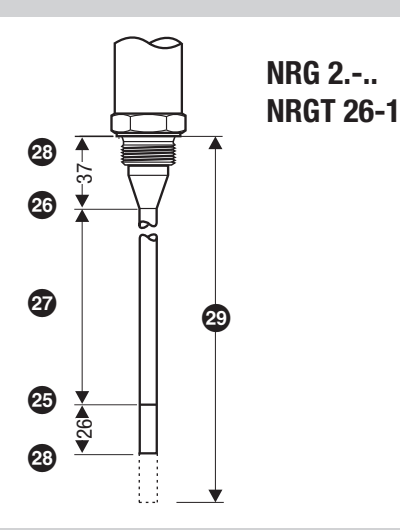

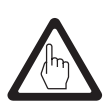

#### Attenzione

\* Nel caso di utilizzo del trasmettitore di livello NRGT 26-1 impostare i due punti del campo di misura **solo** nel trasmettitore.

## Unità operativa & visualizzazione URB 50

#### Interfaccia utente

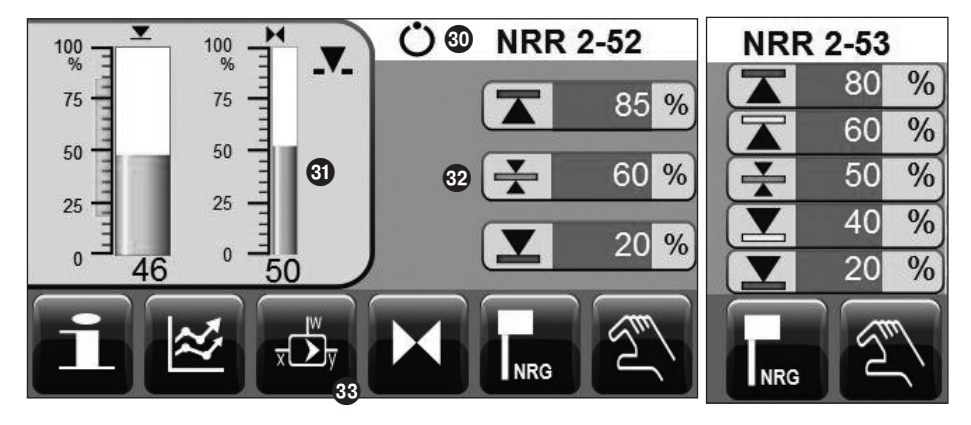

#### Finestra di Start

#### Legenda

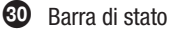

3 Zona display

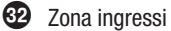

33 Barra pulsanti

#### Fornire tensione di alimentazione.

Fornire tensione di alimentazione al regolatore di livello NRR 2-5.. e all'unità operativa & visualizzazione URB 50. Il LED del regolatore di livello si illumina di colore ambra e poi di verde. L'unità operativa & visualizzazione mostra la finestra di Start.

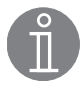

#### Nota

Dopo circa 2 minuti di inattività la luminosità del display si riduce automaticamente.

Se viene richiesta una nuova schermata e non si eseguono variazioni, il sistema automaticamente ritorna nella schermata di avvio dopo circa cinque minuti.

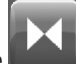

Il pulsante **de la compare** solo per il regolatore di livello NRR 2-52 e quando è collegato un potenziometro per indicazione della posizione valvola.

## Unità operativa & visualizzazione URB 50 - continua -

#### Delucidazione delle icone

| Icona    | Descrizione                                                                                                    | Icona      | Descrizione                                                                                                    |  |
|----------|----------------------------------------------------------------------------------------------------|------------|----------------------------------------------------------------------------------------------------|--|
|          | Punto di commutazione MAX                                                                                                    |            | Punto di commutazione MAX 2 (NRR 2-53)                                                                                                    |  |
|          | Punto di commutazione MIN                                                                                                    |            | Punto di commutazione MIN 2 (NRR 2-53)                                                                                                    |  |
| ¥        | Setpoint                                                                                                    |            | Livello                                                                                                    |  |
|          | Tolleranza per l'effetto della differenza<br>(portata vapore - portata acqua alimento)<br>sul livello del liquido                                                  | INRG       | Passa alla finestra per la parametrizzazione<br>della sonda di livello. Questo pulsante non<br>è disponibile quando non è collegato un<br>trasmettitore di livello. |  |
| Η        | Passa alla finestra per la parametrizzazio-<br>ne della valvola di regolazione. Il pulsante<br>compare solo per il regolatore di livello                           | X          | Posizione della valvola di regolazione con<br>potenziometro per indicazione della posi-<br>zione valvola collegato                                                  |  |
|          | NRR 2-52 e quando e collegato un poten-<br>ziometro per indicazione della posizione<br>valvola.                                                                    | Mi         | Posizione della valvola di regolazione in<br>caso di feedback interno                                                                                               |  |
| 0%       | Calibrazione del campo di misura superiore<br>del livello e della posizione CLOSED della<br>valvola (indicazione della posizione valvola<br>tramite potenziometro) | %          | Calibrazione del campo di misura inferiore<br>del livello                                                                                                    |  |
| 100%     | Calibrazione della posizione OPEN della<br>valvola (indicazione della posizione valvola<br>tramite potenziometro)                                                  |            |                                                                                                    |  |
| <b>.</b> | La valvola di regolazione è nella posizione<br>OPEN                                                                                                    | ¥          | La valvola di regolazione è nella posizione<br>CLOSED                                                                                                    |  |
| , dž     | Passa alla finestra per la parametrizzazione del regolatore                                                                                                    | Pb         | Banda proporzionale, aggiustabile tra<br>10 e 150 %, in base al setpoint,                                                                                           |  |
| Ti       | Tempo integrale, aggiustabile tra 0 e 120 sec.                                                                                                    |            | Zona neutra (banda morta), aggiustabile tra $+ / - 0$ e 5%, in base al setpoint,                                                                                    |  |
| tt       | Tempo di corsa della valvola, aggiustabile tra 10 e 600 sec.                                                                                                    |            |                                                                                                    |  |
|          | Passa alla finestra per la parametrizzazione del regolatore a 3 componenti                                                                                         | H2O        | Portata acqua alimento                                                                                                    |  |
|          |                                                                                                    | (j)<br>(j) | Portata vapore                                                                                                    |  |
| -        | Passa alla finestra per la parametrizzazione degli ingressi analogici 4-20 mA.                                                                                     | $\approx$  | Passa alla finestra di 'trend'                                                                                                    |  |
| ••       | Muovi la finestra di 'trend' 1 ora in avanti                                                                                                    |            | Muovi la finestra di 'trend' 1 ora indietro                                                                                                    |  |

## Unità operativa & visualizzazione URB 50 - continua -

#### Delucidazione delle icone - continua-

| Icona        | Descrizione                                         | Icona           | Descrizione                           |
|--------------|-----------------------------------------------------|-----------------|---------------------------------------|
| Q            | Zoom out curva di trend<br>(rimpicciolimento)       | i               | Informazioni                          |
| Ð            | Zoom in curva di trend<br>(ingrandimento)           |                 |                                       |
| <b></b>      | Riempimento attivato                                | 1               | Scarico attivato                      |
| ֎            | Log in                                              | 0               | Disconnessione                        |
| 25 27        | Test relè contatto di MAX                           | 16 18           | Test relè contatto di MIN             |
| 3            | Logged in                                           | 0               | Logged out                            |
| *,           | Inserire nuova password                             | *               | Nuova password                        |
| Q =          | Disattivazione password                             | O"              | Password                              |
| $\checkmark$ | Conferma password                                   | I               | Ritorna indietro                      |
| T            | Passaggio a modo operativo manuale                  | Ċ               | Passaggio a modo operativo automatico |
|              | Comando manuale valvola                             |                 | Impostazione data e ora               |
| $\wedge$     | Messaggio di allarme / Andare alla lista<br>allarmi | $\boxed{\land}$ | Andare alla lista allarmi             |
|              | Messaggio di allarme ricevuto                       |                 | Messaggio di allarme rientrato        |
| #1           | Vai alla prima linea della lista allarmi            | Ŧ               | Scorri in giù lista allarmi           |
|              | Vai al prossimo allarme attivo                      | Ŧ               | Scorri in su lista allarmi            |

## Procedura di primo avviamento

#### Impostazioni allarmi MIN/MAX e setpoint

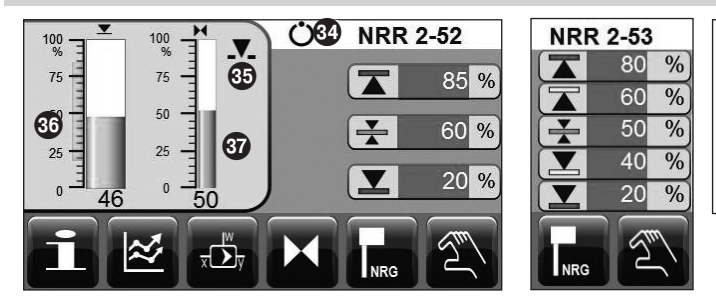

Per ogni setpoint premere il pulsante verde. Usare il pulsante virtuale del**Display 2** per inserire i valori percentuale desiderati.

#### **Display 1**

Tastiera

|   | 1in<br>O | Max<br>10000 | Old<br>200 |
|---|----------|--------------|------------|
|   |          |              | 200        |
| 7 | 8        | 9            | Esc        |
| 4 | 5        | 6            | +          |
| 1 | 2        | 3            |            |
| 0 |          | -            |            |

**Display 2** 

I pulsanti verdi nella seguente finestra indicano che l'utente può inserire dati. Premendo i pulsanti verdi appare un numero, potete quindi inserire il valore desiderato e l'impostazione del parametro.

La barra 🐵 indica il vecchio valore e i limiti del campo di misura.

Per cancellare dati incorretti premere la chiave**Backspace**.

Se non desiderate inserire dati premere la chiave **Esc** La finestra di Start riappare ancora. Per confermare i dati inseriti premere la chiave **Enter**. La finestra di Start riappare ancora.

#### Legenda

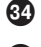

35 Valvola di regolazione in posizione OPEN

Indicazione di stato: funzionamento automatico

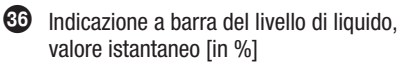

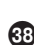

 Indicazione a barra della posizione della valvola di regolazione [in %]

 La barra indica il vecchio valore e i limiti del campo di misura

#### Impostazione del campo di misura per sonda di livello NRG 2.-..

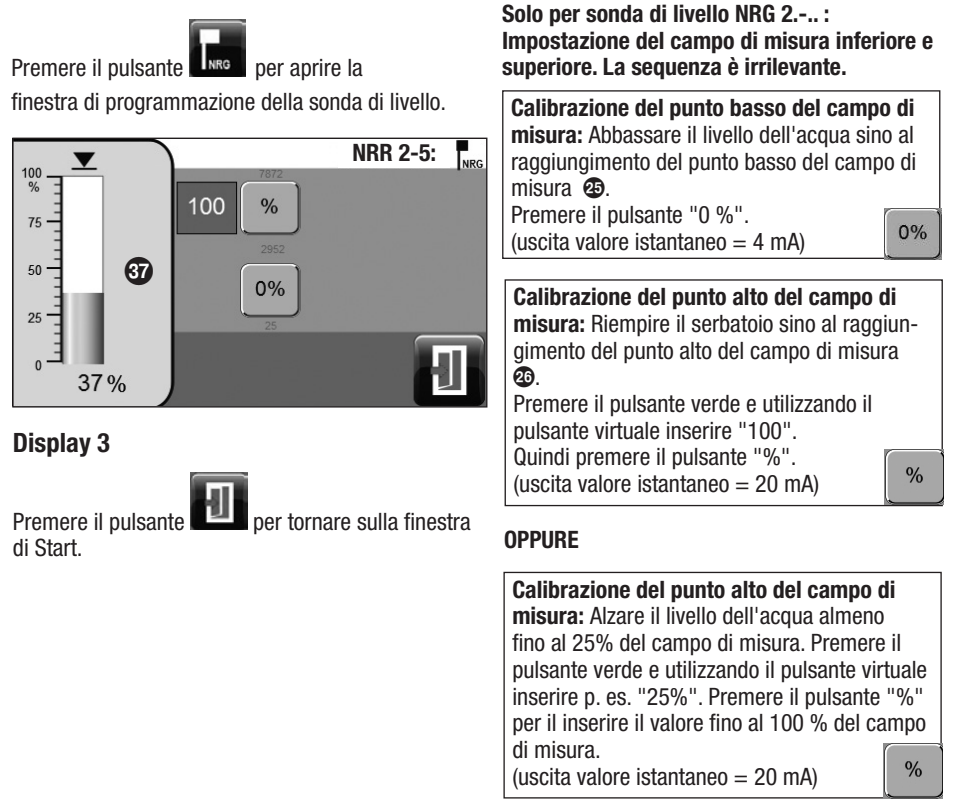

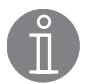

#### Nota

Anche se il campo di misura può essere calibrato in qualsiasi posizione, non dimenticate di calibrare il punto basso del campo di misura!

#### Impostazione parametri di controllo

-25-Premere il pulsante

per aprire la finestra di programmazione del regolatore.

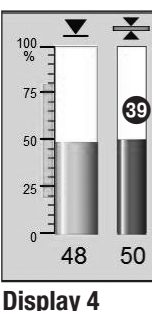

Ü Mi 40

80

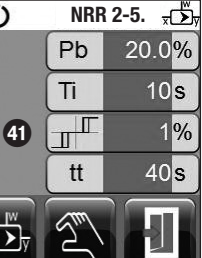

Per ogni impostazione di parametri premere il pulsante verde. Usare il pulsante virtuale dello schermo per inserire i valori desiderati.

Premere il pulsante

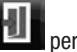

per scorrere indietro o

il pulsante

per aprire la

finestra di programmazione del regolatore a 3 componenti.

#### Informazione addizionali sulle impostazioni dei parametri di controllo

| Parametro                                                       |         | Deviazione                                                                                                    | Valvola di regolazione                                                 |  |
|-----------------------------------------------------------------|---------|----------------------------------------------------------------------------------------------------|------------------------------------------------------------------------|--|
|                                                                 | grande  | grande deviazione residua                                                                                                    | risposta lenta                                                         |  |
| Banda<br>proporzionale<br><b>Pb</b>                             | piccola | piccola deviazione residua                                                                                                    | risposta veloce, può aprire/chi-<br>udere tutte le volte               |  |
|                                                                 | Esempio | Campo di misura 100% = 200 mm sull'indicatore visivo<br>Setpoint SP = 80 % del campo di misura = 160 mm<br>Banda proporzionale Pb = +/- 20% del setpoint = +/- 16% = +/- 32 mm<br>Se il campo di misura è 100% (200 mm) e il setpoint 80% (160 mm),<br>la banda proporzionale sarà +/- 16% (+/- 32 mm) o entro un campo da<br>128 a 192 mm. |                                                                        |  |
| Tempo integrale<br><b>ti</b>                                    | grande  | correzione lenta delle deviazioni                                                                                                    | risposta lenta                                                         |  |
|                                                                 | piccolo | correzione veloce delle deviazioni, il sistema di<br>controllo tende ad oscillare (overshoot)                                                                                                    | risposta veloce                                                        |  |
| Banda neutra                                                    | grande  | correzione con tempo ritardato delle deviazioni                                                                                                    | non risponderà fino a che la de-                                       |  |
|                                                                 | piccola | correzione veloce delle deviazioni                                                                                                    | viazione supererà la zona neutra                                       |  |
| Tempo di corsa<br>della valvola <b>tt</b><br>(solo NRR<br>2-52) |         |                                                                                                    | Impostare il tempo di corsa della valvola specificato dal costruttore. |  |

#### Legenda

39 Indicazione a barra del setpoint [in %]

Dindicazione a barra della variabile manipolata Y [in %], relativa alla alzata della valvola

**41** Zona neutra (banda morta)

#### Impostazione parametri di controllo per la regolazione a 3 componenti (opzione)

I pulsanti per l'impostazione dei parametri di controllo della regolazione a 3 componenti sono disponibili solo se il regolatore di livello NRR 2-5.. è stato impostato in fabbrica come regolatore a 3 componenti.

Premere il pulsante

per aprire la finestra di programmazione del regolatore a 3 componenti.

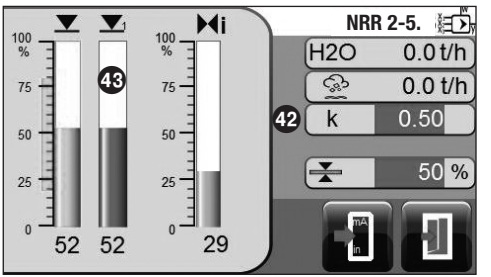

Per accedere al fattore di valutazione premere il pulsante verde. Usare il pulsante virtuale dello schermo per inserire i valori desiderati. Il fattore valuta l'effetto della differenza (portata vapore - portata acqua alimento) sul segnale di livello misurato.

#### **Display 5**

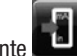

per aprire la finestra di programmazione degli ingressi analogici 4-20 mA. Premere il pulsante

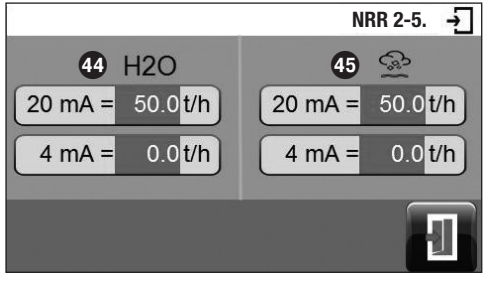

Per ogni impostazione della portata premere il pulsante verde. Usare il pulsante virtuale dello schermo per inserire i valori desiderati.

#### **Display 6**

Premere il pulsante per tornare indietro al display 5.

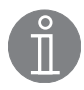

#### Nota

Valore istantaneo controllato = livello - (portata vapore - portata acqua alimento) x fattore di valutazione (solo se portata vapore - portata acqua alimento > 0)

#### Legenda

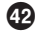

42 Fattore di valutazione

**43** Valore istantaneo controllato, l'effetto della differenza (portata vapore - portata acqua alimento) è stato valutato

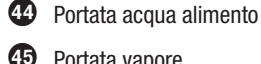

Portata vapore

#### Solo LRR 2-52 Calibrazione del potenziometro per indicazione della posizione valvola

Premere il pulsante

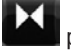

per aprire la finestra di programmazione della valvola di regolazione.

Premere il pulsante

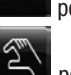

per portarsi in modo operativo manuale.

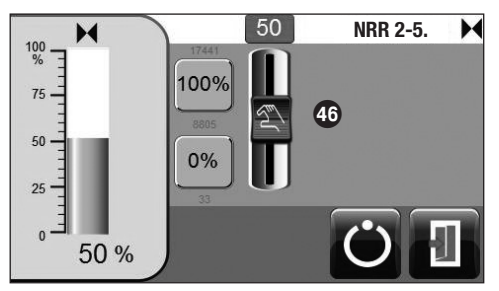

 Calibrazione "Valvola CLOSED"(0%):

 Spostare il cursore manuale verso il basso sino

 a che lo "0" indicato nel pulsante verde.

 Premere la chiave "0 %".

Calibrazione "Valvola OPEN" (100%): Spostare il cursore manuale verso l'alto sino a che "100 %" sia indicato nel pulsante verde. Premere la chiave "100 %". Oppure premere il pulsante verde e inserire 100 nel pulsante virtuale.

#### **Display 7**

Il sistema torna in modo operativo automatico e ritorna indietro.

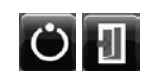

## **Funzionamento**

#### Controllo manuale valvola di regolazione

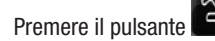

per portarsi in modo operativo manuale.

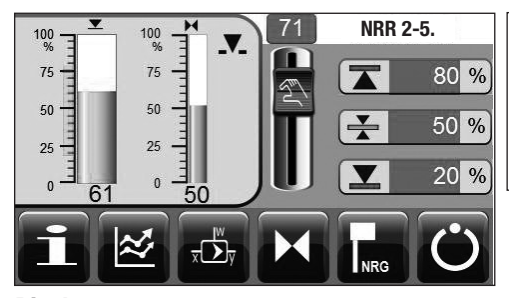

Usare il cursore manuale per modificare la posizione della valvola di regolazione. Il pulsante verde indica l'apertura della valvola in %. Oppure premere il pulsante verde e inserire il valore desiderato in % tramite il pulsante virtuale.

#### **Display 8** Torna al sistema operativo automatico.

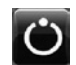

#### Trending

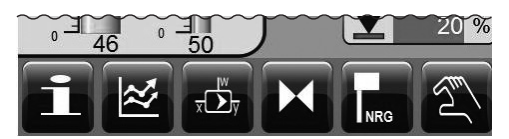

#### **Display 1**

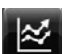

Premere il pulsante per aprire la finestra di 'trend'.

| 100NRR 2-5. M                                                    | Premer | re il pulsante                                                                      |
|------------------------------------------------------------------|--------|-------------------------------------------------------------------------------------|
| %0 %60 %60                                                       |        | per spostare 1 ora indietro la finestra<br>di trend                                 |
| 40                                                               | Θ      | per rimpicciolire la curva di trend<br>(zoom out)                                   |
| 4078 02/12:00 28 02/12:30 DD. MM/hib.mm 28 02/13:00 <sup>0</sup> |        | per ingrandire la curva di trend<br>(zoom in)                                       |
| <b>★ A B O C A C A C A A A A A A A A A A</b>                     | •      | per spostare 1 ora in avanti un la<br>finestra di trend                             |
| <b>47</b> 12:30 DD/MM-hht.mm 13:00                               |        | per aprire la finestra di 'trend' regola-<br>tore a 3 componenti                    |
|                                                                  |        | per tornare alla finestra di 'trend' del<br>sistema di controllo (screen display 9) |
| Dienlay 10                                                       |        |                                                                                     |

#### Display 10

per tornare indietro al display 4. Premere il pulsante

#### Legenda

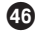

46 Cursore manuale per valvola di regolazione

#### Designazioni delle curve di trend

| -        |                                                                                               |  |  |
|----------|-----------------------------------------------------------------------------------------------|--|--|
|          | Livello, curva grigia                                                                         |  |  |
| M        | Posizione valvola, curva grigia                                                               |  |  |
| ¥        | Setpoint, curva verde scuro                                                                   |  |  |
| $\wedge$ | Messaggio di allarme, curva rossa                                                             |  |  |
| H2O      | • Portata acqua alimento, curva blu                                                           |  |  |
|          | <ul> <li>Livello, corretto, curva verde scuro</li> <li>Portata vapore, curva rossa</li> </ul> |  |  |
| (ŝ.      |                                                                                               |  |  |

#### Test allarmi MIN/MAX, inserimento data e ora

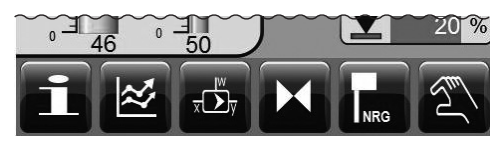

#### **Display 1**

Premere il pulsante

per aprire la finestra informazioni

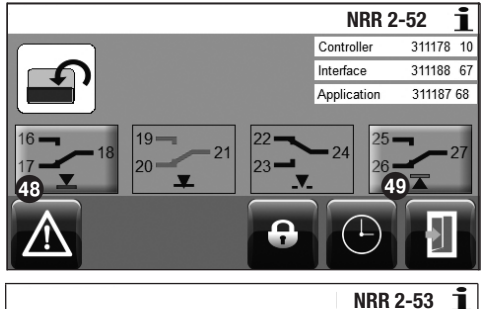

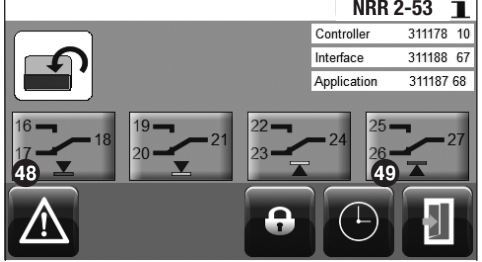

#### Test di allarme MIN

Premere e tenere premuto il pulsante 
per almeno 3 sec. Dopo il ritardo di deenergizzazione, il contatto di uscita 17-18 apre e la rispettiva icona del contatto diventa rossa.

#### Test di allarme MAX

Premere e tenere premuto il pulsante <sup>(1)</sup> per almeno 3 sec. Dopo il ritardo di deenergizzazione, il contatto di uscita 26-27 apre e la rispettiva icona del contatto diventa rossa.

#### **Display 11**

Premere il pulsante

per aprire la finestra ora/data.

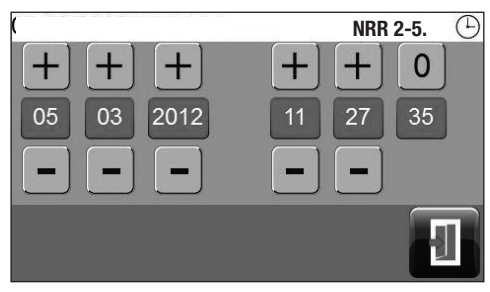

Premere il pulsante verde e utilizzando il pulsante virtuale inserire: giorno, mese, anno e ora, minuti e secondi. Per cambiare la data e l'ora usare la chiave +/-.

Premere il pulsante **e per tornare indietro al** display 11.

**Display 12** 

#### Inserimento password e loggin in

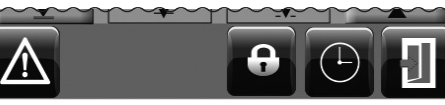

#### **Display 11**

Per uscire (log out) premere il pulsante

Si vedono i seguenti pulsanti:

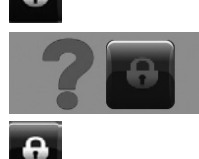

Premere ancora il pulsante Appare il display 13.

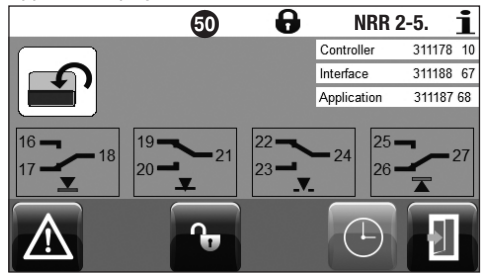

#### **Display 13**

Premere ancora il pulsante Appare il display 14.

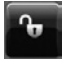

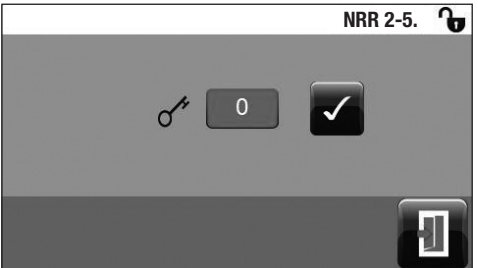

Premere il pulsante verde e utilizzando il pulsante virtuale inserire "0" per il primo avviamento.

Premere pulsante per confermare l'inserimento della password. Appare il display 15.

#### **Display 14**

#### Legenda

48 Pulsante di test per allarme MIN

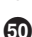

- **49** Pulsante di test per allarme MAX
- 50 Il simbolo Log out nella barra di stato

Potete utilizzare una password per proteggere l'unità operativa & visualizzazione da accessi non autorizzati.

Inserimento password e loggin in

- continua -

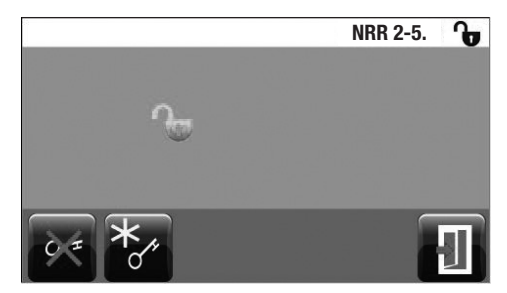

 Premere il pulsante

 per andare al display 16 dove è possibile inserire una nuova password.

 per disattivare l'inserimento della password.

 per tornare sulla finestra di Start. Tutti i pulsanti e le opzioni d'ingresso sono ora disponibili

**Display 15** 

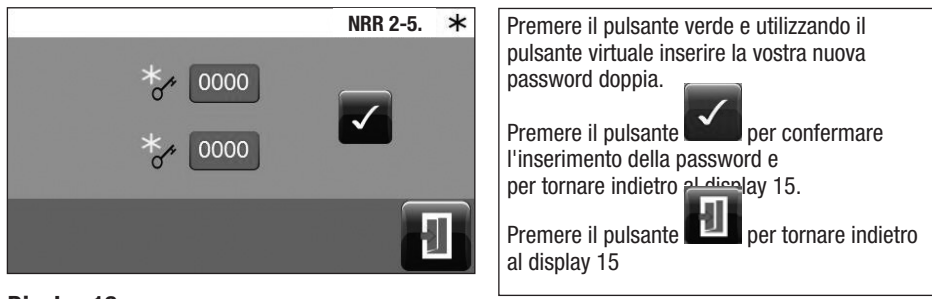

**Display 16** 

#### Disconnessione

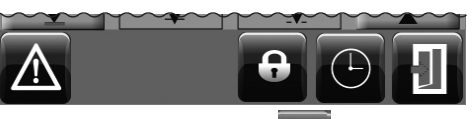

Ω

0

Dopo aver cambiato e impostato i parametri potete di nuovo uscire (log out).

Per uscire (log out) premere il pulsante

Si vedono i seguenti pulsanti.

Premere ancora il pulsante Appare il display 17.

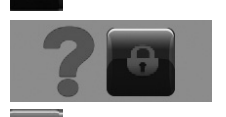

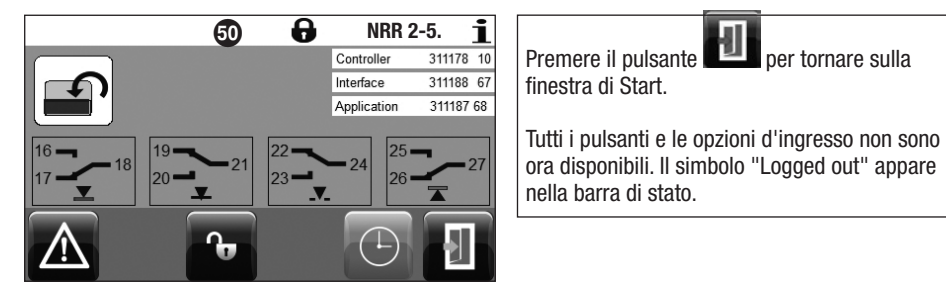

**Display 17** 

#### Lista allarmi e anomalie di funzionamento

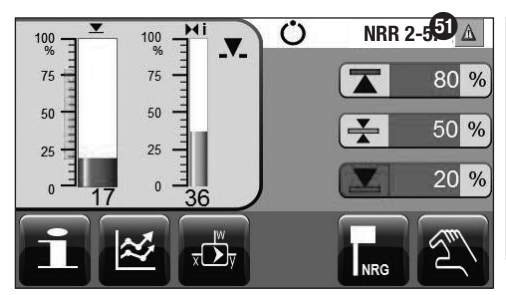

Esempio:

Valore sotto il punto di commutazione MIN. Il triangolino di avvertimento 🗿 e il cambio di colore segnalano la presenza di un messaggio di allarme.

Premere il pulsante con il triangolino di avvertimento **(b)** per visualizzare la lista allarmi (display 23).

#### **Display 18**

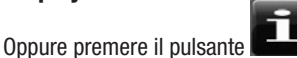

per aprire la finestra informazioni

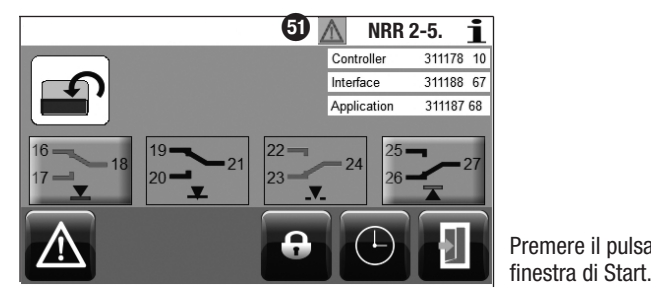

Premere il pulsante

## Display 19

Premere il pulsante

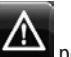

🗋 per passare nella lista allarmi.

| 14.05.2012 15:06:36 |       | 2 15:06:36      | NRR 2-5.                 | $\underline{\mathbb{N}}$      | L'allarme attivo o malfunzionamento è evi- |                   |                               |
|---------------------|-------|-----------------|--------------------------|-------------------------------|--------------------------------------------|-------------------|-------------------------------|
| #                   | CODE  |                 |                          |                               | denziato                                   | o in rosso        | . Premere il pulsante         |
| 1                   | A.002 | 14.05. 15:04:40 |                          |                               |                                            | per rich          | iamare il successivo          |
| 2                   | A.002 | 14.05. 14:24:45 | 14.05. 14:37:32          |                               |                                            | messaggio attivo. |                               |
| 3                   | A.001 | 14.05. 14:24:45 | 14.05. 14:37:3 <b>52</b> |                               |                                            |                   |                               |
| 4                   | E.006 | 14.05. 14:23:22 | 14.05. 14:37:40          |                               |                                            |                   | far scorrere la lista allarmi |
| 5                   | A.002 | 14.05. 09:58:38 | 14.05. 14:23:22          |                               |                                            |                   | (nossibile anche per esem-    |
| <b>F</b>            | +1    |                 |                          |                               |                                            |                   | pio a mano)                   |
|                     |       |                 | #1                       | per andare sulla prima linea. |                                            |                   |                               |
| Display 20          |       |                 |                          |                               |                                            |                   |                               |
|                     |       |                 |                          |                               |                                            | per torn          | are sulla finestra di Start.  |

#### Legenda

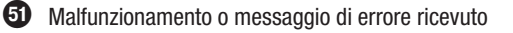

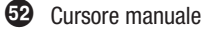

## Errori, allarmi e messaggi di avvertimento

#### Indicazioni, diagnosi e rimedi

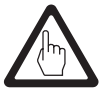

#### Attenzione

Prima di iniziare la ricerca guasti controllare:

#### Tensione di alimentazione:

L'apparecchio è alimentato con la tensione specificata sulla targhetta dati?

#### **Collegamenti:**

I collegamenti sono conformi allo schema elettrico?

| Lista allarmi (finestra)                                                     |                                                                                                    |                                                                                                    |  |
|------------------------------------------------------------------------------|----------------------------------------------------------------------------------------------------|----------------------------------------------------------------------------------------------------|--|
|                                                                              | Stato / errore                                                                                                    | Rimedio                                                                                                    |  |
|                                                                              | Comunicazione NRR/URB interrotta                                                                                            | Controllare le connessioni elettriche. Interrompere e ridare l'alimentazione per far ripartire l'apparecchio. |  |
|                                                                              |                                                                                                    |                                                                                                    |  |
| A.001                                                                        | Punto di commutazione MAX superato                                                                                          |                                                                                                    |  |
| A.002                                                                        | Valore sotto il punto di commutazione MIN                                                                                   |                                                                                                    |  |
| E.005                                                                        | Sonda di livello difettosa, tensione < 0,5<br>Vcc                                                                           | Controllare la sonda di livello e, se necessario, sostitu-<br>irla. Controllare le connessioni elettriche.    |  |
|                                                                              | Trasmettitore di livello difettoso, corrente < 4 mA                                                                         | Controllare il trasmettitore di livello e, se necessario, sostituirlo. Controllare le connessioni elettriche. |  |
| E.006                                                                        | Sonda di livello difettosa, tensione < 7 Vcc                                                                                | Controllare la sonda di livello e, se necessario, sostitu-<br>irla. Controllare le connessioni elettriche.    |  |
|                                                                              | Trasmettitore di livello difettoso, corrente<br>< 20 mA                                                                     | Controllare il trasmettitore di livello e, se necessario, sostituirlo. Controllare le connessioni elettriche. |  |
| E.101                                                                        | Se la valvola di regolazione è provvista di<br>potenziometro: l valori di calibrazione 0 e<br>100% devono essere invertiti. | Ricalibrare il potenziometro della valvola di regolazione.                                                    |  |
| E.102                                                                        | Inizio e fine del campo di misura devono essere invertiti.                                                                  | Riaggiustare il campo di misura.                                                                              |  |
| E.103                                                                        | Punto di commutazione MIN sopra il punto di commutazione MAX                                                                | Riaggiustare i punti di commutazione.                                                                         |  |
| In caso di malfunzionamento (E. xxx) gli allarmi MIN e MAX saranno attivati. |                                                                                                    |                                                                                                    |  |

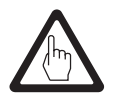

#### Attenzione

Si prega di consultare le istruzioni fornite nel manuale di installazione per NRG 21-..., NRG 26-21 e NRGT 26-1 per ulteriori tabelle di ricerca guasti.

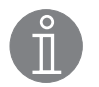

#### Nota

Se un guasto dovesse manifestarsi nel regolatore di livello, saranno emessi allarmi di MIN/MAX e l'apparecchio riavviato.

Se ciò dovesse accadere per più volte, sostituire l'apparecchio.

## **Ulteriori note**

#### Protezioni contro le interferenze ad alta frequenza

Possono essere generate interferenze ad alta frequenza per esempio dovute a commutazioni di carichi eseguite non in fase. Se tali interferenze si manifestassero innescando guasti sporadici, raccomandiamo le seguenti azioni per la soppressione delle interferenze:

- Proteggere i carichi induttivi con gruppi RC secondo quanto raccomandato dal costruttore per eliminare le interferenze.
- Assicurarsi che i cavi di collegamento alla sonda di livello o al trasmettitore di livello siano nettamente separati e distanziati dai cavi di potenza.
- Aumentare, se possibile, la distanza dalla sorgente di interferenze.
- Controllare la connessione dello schermo al punto centrale di massa (CEP) del quadro di controllo.
- Inserire protezioni per interferenze HF, per esempio anelli toroidali in ferrite.

#### Smaltimento / sostituzione del regolatore di livello NRR 2-5

- Togliere la tensione di alimentazione e interrompere l'alimentazione generale dell'apparecchio.
- Togliere la morsettiera superiore e inferiore. Allentare le viti di fissaggio. Fig. 12
- Sganciare la piastrina bianca di fissaggio e l'apparecchio dalla guida.

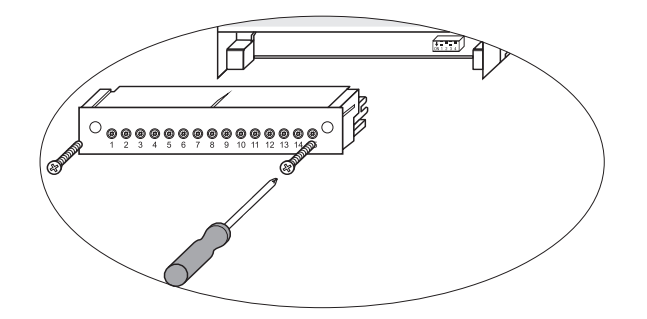

#### Fig. 12

Smantellamento / sostituzione dell'unità operativa & visualizzazione URB 50

- Togliere la tensione di alimentazione e interrompere l'alimentazione generale dell'apparecchio.
- Scollegare il connettore Fig. 10 e 11 .
- Svitare le viti Fig. 5 e rimuovere gli elementi di fissaggio.
- Spingere l'apparecchio fuori dal quadro di controllo.

#### Note

Per lo smaltimento dell'apparecchio osservare le regolamentazioni concernenti lo smaltimento dei rifiuti.

Se il vostro guasto non compare in questo elenco, vi preghiamo di contattare i nostri uffici tecnici o le agenzie autorizzate.

## Per le vostre note

## Per le vostre note

## Per le vostre note

# Gestra

Agenzie in tutto il mondo: www.gestra.de

## **GESTRA AG**

 Münchener Straße 77

 28215 Bremen

 Germany

 Telefon
 +49 421 3503-0

 Telefax
 +49 421 3503-393

 E-mail
 info@de.gestra.com

 Web
 www.gestra.de